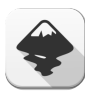

# Inkscape cheat sheet

#### Tools

| F1 + S                                                            | Selector                                                                                            |
|-------------------------------------------------------------------|----------------------------------------------------------------------------------------------------|
| Space                                                             | Use Selector temporarily                                                                            |
| When the "Left mou<br>pressed" option is c<br>drag pans canvas ir | use button pans when Space is<br>on in Preferences, Space+mouse<br>nstead of switching to Selector. |
| F2 + N                                                            | Node tool                                                                                           |
| Shift + F2 + W                                                    | Tweak tool                                                                                          |
| F3 + Z                                                            | Zoom tool                                                                                           |
| F4 + R                                                            | Rectangle tool                                                                                      |
| Shift + F4 + X                                                    | 3D box tool                                                                                         |
| F5 + E                                                            | Ellipse/arc tool                                                                                    |
| F6 + P                                                            | Freehand (Pencil) tool                                                                              |
| Shift + F6 + B                                                    | Bezier (Pen) tool                                                                                   |
| Ctrl + F6 + C                                                     | Calligraphy tool                                                                                    |
| Shift + F7 + U                                                    | Paint bucket tool                                                                                   |
| Ctrl + F1 + G                                                     | Gradient tool                                                                                       |
| F7 + D                                                            | Dropper tool                                                                                        |
| F8 + T                                                            | Text tool                                                                                           |
| F9 + I                                                            | Spiral tool                                                                                         |
| Shift + F9 + *                                                    | Star tool                                                                                           |
| Ctrl + F2 + O                                                     | Connector tool                                                                                      |
| Double click                                                      | on the tool buttons opens the                                                                       |

## Dialogs

| Shift + Ctrl + F | Fill and Stroke      |
|------------------|----------------------|
| Shift + Ctrl + W | Swatches             |
| Shift + Ctrl + T | Text and Font        |
| Shift + Ctrl + M | Transform            |
| Shift + Ctrl + L | Layers               |
| Shift + Ctrl + A | Align and Distribute |
| Shift + Ctrl + O | Object Properties    |
| Shift + Ctrl + H | Undo History         |
| Shift + Ctrl + X | XML Editor           |
| Shift + Ctrl + D | Document Preferences |
| Shift + Ctrl + P | Inkscape Preferences |
| Shift + Ctrl + E | Export to PNG        |
| Ctrl + F         | Find                 |

Preferences dialog showing the page of the corresponding tool

| Shift + Alt + B  | Trace Bitmap |
|------------------|--------------|
| Shift + Ctrl + 7 | Path Effects |

### **Toggle visibility**

| F12            | Toggle dialogs                      |
|----------------|-------------------------------------|
| Shortcuts      | within dialogs                      |
| Esc            | Return to the canvas                |
| Ctrl + F4      | Close the dialog                    |
| Tab            | Jump to next widget                 |
| Shift + Tab    | Jump to previous widget             |
| Enter          | Set the new value                   |
| Ctrl + Enter   | In XML Editor, set attribute vallue |
| Space + Enter  | Activate current button or list     |
| Ctrl + Page Up | In a multi-tab dialog, switch tabs  |

### Control bar

## Navigate

| Tab         | Jump to next field     |
|-------------|------------------------|
| Shift + Tab | Jump to previous field |

#### Change values

| Up arrow   | Increase value by 0.1               |
|------------|-------------------------------------|
| Down arrow | Decrease value by 0.1               |
| Page Up    | Increase value by 5.0               |
| Page Down  | Decrease value by 5.0               |
| Enter      | Accept the new value                |
| Esc        | Cancel changes and return to canvas |
| Ctrl + Z   | Cancel changes                      |

#### Canvas

| Ctrl + Arrow keys | Scroll canvas       |
|-------------------|---------------------|
| +                 | Zoom in             |
| -                 | Zoom out            |
| Alt + Z           | Activate zoom field |

The zoom field in the lower left corner of the window allows you to specify zoom level precisely.

| 1 | Zoom 1:1           |
|---|--------------------|
| 2 | Zoom 1:2           |
| 3 | Zoom to selection  |
| 4 | Zoom to drawing    |
| 5 | Zoom to page       |
| 6 | Zoom to page width |

## File

| Ctrl + N                  | Create new document   |
|---------------------------|-----------------------|
| Ctrl + O                  | Open an SVG document  |
| Shift + Ctrl + E          | Export to PNG         |
| Ctrl + I                  | Import bitmap or SVG  |
| Ctrl + P                  | Print document        |
| Ctrl + S                  | Save document         |
| Shift + Ctrl + S          | Save under a new name |
| Shift + Ctrl + Alt +<br>S | Save a copy           |
| Ctrl + O                  | Exit Inkscape         |

## Palette

| Left click                     | Set fill color on selection                 |
|--------------------------------|---------------------------------------------|
| Shift + Left click             | Set stroke color on selection               |
| Move the mouse +<br>Left click | Drag fill color to objects                  |
| Shift                          | Mouse drag can drag stroke color to objects |

## Window

| Ctrl + R                     | Toggle rulers            |
|------------------------------|--------------------------|
| Ctrl + B                     | Toggle scrollbars        |
| F11                          | Toggle fullscreen        |
| F10                          | Main menu                |
| Shift + F10 + Right<br>click | Drop-down (context) menu |
| Ctrl + F4 or Ctrl +<br>W     | Close document window    |
| Ctrl + Tab                   | Next document window     |
| Shift + Ctrl + Tab           | <b>B</b> · · · · ·       |

Layers

| Shift + Page Up             | Move to layer above           |
|-----------------------------|-------------------------------|
| Shift + Page Down           | Move to layer below           |
| Shift + Ctrl + Page<br>Up   | Raise thelayer                |
| Shift + Ctrl + Page<br>Down | Lower the layer               |
| Shift + Ctrl +<br>Home      | Raise the layer to the top    |
| Shift + Ctrl + End          | Lower the layer to the bottom |

## Object

| Shift + Ctrl + Y or<br>Ctrl + Z | Undo                      |
|---------------------------------|---------------------------|
| Shift + Ctrl + Z or<br>Ctrl + Y | Redo                      |
| Ctrl + C                        | Copy selection            |
| Ctrl + X                        | Cut selection             |
| Ctrl + V                        | Paste clipboard           |
| Ctrl + Alt + V                  | Paste in place            |
| Shift + Ctrl + V                | Paste style               |
| Ctrl + 7                        | Paste path effect         |
| Ctrl + D                        | Duplicate selection       |
| Alt + D                         | Clone object              |
| Shift + Alt + D                 | Unlink clone              |
| Shift + D                       | Select original           |
| Alt + B                         | Create a bitmap copy      |
| Shift + Alt + B                 | Trace bitmap              |
| Alt + I                         | Object(s) to pattern      |
| Shift + Alt + I                 | Pattern to object(s)      |
| Shift + Ctrl + U or<br>Ctrl + G | Group selected objects    |
| Shift + Ctrl + G or<br>Ctrl + U | Ungroup selected group(s) |
| Home                            | Raise selection to top    |
| End                             | Lower selection to bottom |
| Page Up                         | Raise selection one step  |
| Page Down                       | Lower selection one step  |

## Path

| Shift + Ctrl + C | Convert selected object(s) to |
|------------------|-------------------------------|
|                  | path                          |

| Ctrl + Alt + C  | Convert stroke to path         |
|-----------------|--------------------------------|
| Ctrl + +        | Union                          |
| Ctrl + -        | Difference                     |
| Ctrl + *        | Intersection                   |
| Ctrl + ^        | Exclusive OR (XOR)             |
| Ctrl + /        | Division (cut)                 |
| Ctrl + Alt + /  | Cut path                       |
| Ctrl + (        | Inset path (towards center)    |
| Ctrl + )        | Outset path (away from center) |
| Alt + (         | Inset path by 1 pixel          |
| Alt + )         | Outset path by 1 pixel         |
| Shift + Alt + ( | Inset path by 10 pixels        |
| Shift + Alt + ) | Outset path by 10 pixels       |

The actual distance for pixel offsets depends on zoom level. Zoom in for finer adjustment. All the (, ) commands convert the object to path, if necessary, and produce regular path.

| Ctrl + J       | Create dynamic offset |
|----------------|-----------------------|
| Ctrl + Alt + J | Create linked offset  |

These commands produce an offset object, editable by the node tool, standalone or linked to the original.

| Shift + D        | Select source. Selecting a linked<br>offset and giving this command<br>will select the source path of the<br>linked offset                                                                                                    |
|------------------|----------------------------------------------------------------------------------------------------|
| Ctrl + K         | Combine paths. This is different<br>from grouping in that combined<br>paths create one object. This is<br>different from Union in that<br>overlapping areas are not<br>affected. Whether overlapping<br>areas are filled is controlled by<br>the Fill: winding/alternating<br>switch on the Fill & Stroke dialog |
| Shift + Ctrl + K | Break paths apart. This attempts<br>to break an object into<br>constituent paths; it will fail if the<br>object is one solid path                                                                                                    |
| Ctrl + L         | Simplify                                                                                                    |

#### Selector

| Tab         | select next object       |
|-------------|--------------------------|
| Shift + Tab | select previous object - |

| Ctrl + A                    | select all (current layer) - This<br>works on objects within the<br>current layer (unless you change<br>that in preferences). |
|-----------------------------|----------------------------------------------------------------------------------------------------|
| Ctrl + Alt + A              | select all (all layers)                                                                                                    |
| !                           | invert selection (current layer)                                                                                              |
| Alt + !                     | invert selection (all layers)                                                                                                 |
| Esc                         | deselect                                                                                                    |
| Backspace or Del            | delete selection                                                                                                    |
| Arrow keys                  | move selection by the nudge distance                                                                                          |
| Shift + Arrow keys          | move selection by 10x nudge distance                                                                                          |
| Alt + Arrow keys            | move selection by 1 pixel                                                                                                    |
| Alt + Shift + Arrow<br>keys | move selection by 10 pixels                                                                                                   |
| . or >                      | scale selection up by the scale step                                                                                          |
| , or <                      | scale selection down by the scale step                                                                                        |
| Ctrl + . or Ctrl + >        | scale selection to 200%                                                                                                    |
| Ctrl + , or Ctrl + <        | scale selection to 50%                                                                                                    |
| Alt + . or Alt + >          | scale selection up by 1 pixel                                                                                                 |
| Alt + , or Alt + <          | scale selection down by 1 pixel                                                                                               |
| The actual size inc         | crement for pixel scaling depends                                                                                             |

The actual size increment for pixel scaling depends on zoom level. Zoom in for finer scaling.

| ,                    | rotate selection by the angle step |
|----------------------|------------------------------------|
| Ctrl + [ or Ctrl + ] | rotate selection by 90 degrees     |
| Alt + [ or Alt + ]   | rotate selection by 1 pixel        |

The actual angle for pixel rotation depends on zoom level. Zoom in for finer movement.

| Н                            | flip selection horizontally   |
|------------------------------|-------------------------------|
| V                            | flip selection vertically     |
| Left click                   | select an object              |
| Shift + Left click           | toggle selection              |
| Double click                 | edit the object               |
| Ctrl + Left click            | select within group           |
| Ctrl + Shift + Left<br>click | toggle selection within group |
| Alt + Left click             | select under                  |
| Shift + Alt + Left<br>click  | toggle under                  |

| Ctrl + Alt + Left<br>click             | select under, in groups                        |
|----------------------------------------|------------------------------------------------|
| Shift + Ctrl + Alt +<br>Left click     | toggle under, in groups                        |
| Ctrl + Enter                           | enter group                                    |
| Ctrl + Backspace                       | go to parent group/layer                       |
| Left click + Move<br>the mouse         | select multiple objects                        |
| Shift + Left click +<br>Move the mouse | add objects to selection                       |
| Left click + Move<br>the mouse         | select and move                                |
| Alt + Left click +<br>Move the mouse   | move selected                                  |
| Ctrl + Left click +<br>Move the mouse  | restrict movement to horizontal<br>or vertical |
| Shift + Left click +<br>Move the mouse | temporarily disable snapping                   |
| Left click + Move<br>the mouse         | drop a copy                                    |
| Left click                             | toggle scale/rotation handles                  |
| Left click + Move<br>the mouse         | scale (scale handles)                          |
| Left click + Move<br>the mouse         | rotate or skew (rotation handles)              |
| Left click + Move<br>the mouse         | scale                                          |
| Ctrl + Left click +<br>Move the mouse  | scale preserving aspect ratio                  |
| Shift + Left click +<br>Move the mouse | symmetric transformation                       |
| Alt + Left click +<br>Move the mouse   | slow movement                                  |
| Left click + Move<br>the mouse         | rotate or skew                                 |
| Ctrl + Left click +<br>Move the mouse  | snap skew angle                                |
| Ctrl + Left click +<br>Move the mouse  | snap rotation angle                            |
| Left click + Move<br>the mouse         | move rotation center                           |
| Shift + Left click                     | reset rotation center                          |
| Esc                                    | cancel rubberband, move,<br>transformation     |

### Node tool

| Tab                                                                                                    | select next node                                                                                                    |
|----------------------------------------------------------------------------------------------------|----------------------------------------------------------------------------------------------------|
| Shift + Tab                                                                                                    | select previous node                                                                                                    |
| Ctrl + A                                                                                                    | select all nodes in subpath(s)                                                                                                    |
| Ctrl + Alt + A                                                                                                    | select all nodes in path                                                                                                    |
| !                                                                                                    | invert selection in subpath(s)                                                                                                    |
| Alt + !                                                                                                    | invert selection in path                                                                                                    |
| Esc                                                                                                    | deselect all nodes                                                                                                    |
| Arrow keys                                                                                                    | move selected node(s) by the nudge distance                                                                                                    |
| Shift + Arrow keys                                                                                                    | move selected node(s) by 10x<br>nudge distance                                                                                                    |
| Alt + Arrow keys                                                                                                    | move selected node(s) by 1 pixel                                                                                                    |
| Alt + Shift + Arrow<br>keys                                                                                                    | move selected node(s) by 10<br>pixels                                                                                                    |
| < or >                                                                                                    | contract/expand both handles by scale step                                                                                                    |
| Left Ctrl + < or Left<br>Ctrl + >                                                                                                    | scale left handle by the scale step                                                                                                    |
| Right Ctrl + < or<br>Right Ctrl + >                                                                                                    | scale right handle by the scale<br>step                                                                                                    |
| Left Alt + < or Left<br>Alt + >                                                                                                    | scale left handle by 1 pixel                                                                                                    |
| Right Alt + < or<br>Right Alt + >                                                                                                    | scale right handle by 1 pixel                                                                                                    |
| ,                                                                                                    | rotate both handles by the angle step                                                                                                    |
| Ctrl + [ or Left Ctrl                                                                                                    |                                                                                                    |
| +]                                                                                                    | rotate left handle by the angle<br>step                                                                                                    |
| + ]<br>Ctrl + [ or Ctrl + ]                                                                                                    | rotate left handle by the angle<br>step<br>rotate right handle by the angle<br>step                                                                                                    |
| + ]<br>Ctrl + [ or Ctrl + ]<br>Left Alt + [ or Left<br>Alt + ]                                                                                                    | rotate left handle by the angle<br>step<br>rotate right handle by the angle<br>step<br>rotate left handle by 1 pixel                                                                                                    |
| + ]<br>Ctrl + [ or Ctrl + ]<br>Left Alt + [ or Left<br>Alt + ]<br>Right Alt + [ or<br>Right Alt + ]                                                                           | rotate left handle by the angle<br>step<br>rotate right handle by the angle<br>step<br>rotate left handle by 1 pixel<br>rotate right handle by 1 pixel                                                                                                    |
| +]<br>Ctrl + [ or Ctrl +]<br>Left Alt + [ or Left<br>Alt +]<br>Right Alt + [ or<br>Right Alt +]<br>. or >                                                                     | rotate left handle by the angle<br>step<br>rotate right handle by the angle<br>step<br>rotate left handle by 1 pixel<br>rotate right handle by 1 pixel<br>scale nodes up by the scale step                                                                                                    |
| +]<br>Ctrl + [ or Ctrl +]<br>Left Alt + [ or Left<br>Alt +]<br>Right Alt + [ or<br>Right Alt +]<br>. or ><br>, or <                                                           | rotate left handle by the angle<br>step<br>rotate right handle by the angle<br>step<br>rotate left handle by 1 pixel<br>rotate right handle by 1 pixel<br>scale nodes up by the scale step<br>scale nodes down by the scale                                                                       |
| + ]<br>Ctrl + [ or Ctrl + ]<br>Left Alt + [ or Left<br>Alt + ]<br>Right Alt + [ or<br>Right Alt + ]<br>. or ><br>, or <<br>Alt + . or Alt + >                                 | rotate left handle by the angle<br>step<br>rotate right handle by the angle<br>step<br>rotate left handle by 1 pixel<br>rotate right handle by 1 pixel<br>scale nodes up by the scale step<br>scale nodes down by the scale<br>step                                                               |
| + ]<br>Ctrl + [ or Ctrl + ]<br>Left Alt + [ or Left<br>Alt + ]<br>Right Alt + [ or<br>Right Alt + ]<br>. or ><br>. or ><br>. or <<br>Alt + . or Alt + ><br>Alt + . or Alt + < | rotate left handle by the angle<br>step<br>rotate right handle by the angle<br>step<br>rotate left handle by 1 pixel<br>rotate right handle by 1 pixel<br>scale nodes up by the scale step<br>scale nodes down by the scale<br>step<br>scale nodes up by 1 pixel                                  |
| + ]<br>Ctrl + [ or Ctrl + ]<br>Left Alt + [ or Left<br>Alt + ]<br>Right Alt + [ or<br>Right Alt + ]<br>. or ><br>, or <<br>Alt + . or Alt + ><br>Alt + , or Alt + <<br>,      | rotate left handle by the angle<br>step<br>rotate right handle by the angle<br>step<br>rotate left handle by 1 pixel<br>rotate right handle by 1 pixel<br>scale nodes up by the scale step<br>scale nodes down by the scale<br>step<br>scale nodes up by 1 pixel<br>scale nodes by the angle step |

| Н                                              | flip nodes horizontally                     |
|------------------------------------------------|---------------------------------------------|
| V                                              | flip nodes vertically                       |
| Shift + L                                      | make line                                   |
| Shift + U                                      | make curve                                  |
| Shift + C                                      | make cusp                                   |
| Shift + S                                      | make smooth                                 |
| Shift + Y                                      | make symmetric                              |
| Ctrl + Left click                              | toggle smooth/cusp/symmetric                |
| Shift + J                                      | join selected nodes                         |
| Shift + B                                      | break selected node(s)                      |
| Backspace or Del                               | delete selected node(s)                     |
| Ctrl + Backspace<br>or Ctrl + Del              | delete without preserving shape             |
| Ctrl + Alt + Left<br>click                     | create/delete node                          |
| clickclick                                     | create node                                 |
| Insert                                         | insert new node(s)                          |
| Shift + D                                      | duplicate selected node(s)                  |
| Left click                                     | click a non-selected object to select       |
| Alt + Left click                               | select under                                |
| Shift + Left click                             | toggle selection                            |
| Left click                                     | select a node                               |
| Left click                                     | select two adjacent nodes                   |
| Shift + Left click                             | toggle selection                            |
| Left click                                     | deselect                                    |
| Left click + Move<br>the mouse                 | select multiple nodes                       |
| Shift + Left click +<br>Move the mouse         | add nodes to selection                      |
| Left click + Move<br>the mouse                 | move selected nodes                         |
| Ctrl + Left click +<br>Move the mouse          | restrict movement to horizontal or vertical |
| Ctrl + Alt + Left<br>click + Move the<br>mouse | move along handles                          |
| Shift + Left click +<br>Move the mouse         | temporarily disable snapping                |
| Shift + Left click +<br>Move the mouse         | drag out handle                             |
| Left click + Move                              | move a node handle                          |

#### the mouse

| Ctrl + Left click +<br>Move the mouse  | snap the handle to angle steps |
|----------------------------------------|--------------------------------|
| Shift + Left click +<br>Move the mouse | rotate both handles            |
| Alt + Left click +<br>Move the mouse   | lock the handle length         |
| Ctrl + Left click                      | retract the handle             |
| Shift + R                              | reverse path direction         |
| Esc                                    | cancel rubberband or move      |

## Rectangle tool

| Left click + Move<br>the mouse                    | draw a rectangle                              |
|---------------------------------------------------|-----------------------------------------------|
| Ctrl + Left click +<br>Move the mouse             | make a square or integer-ratio rectangle      |
| Shift + Left click +<br>Move the mouse            | draw around the starting point                |
| Left click                                        | click an object to select                     |
| Alt + Left click or<br>Ctrl + Alt + Left<br>click | select under                                  |
| Shift + Left click                                | toggle selection                              |
| Left click + Move<br>the mouse                    | drag a handle to resize or round corners      |
| Ctrl + Left click +<br>Move the mouse             | lock width, height, or ratio (resize handles) |
| Ctrl + Left click +<br>Move the mouse             | lock the corner circular (rounding handles)   |
| Esc                                               | deselect                                      |

## Ellipse tool

| Left click + Move<br>the mouse                    | draw an ellipse                         |
|---------------------------------------------------|-----------------------------------------|
| Ctrl + Left click +<br>Move the mouse             | make circle or integer-ratio<br>ellipse |
| Shift + Left click +<br>Move the mouse            | draw around the starting point          |
| Left click                                        | click an object to select               |
| Alt + Left click or<br>Ctrl + Alt + Left<br>click | select under                            |
| Shift + Left click                                | toggle selection                        |

| Left click + Move                     | drag a handle to resize, make |
|---------------------------------------|-------------------------------|
| the mouse                             | arc or segment                |
| Ctrl + Left click +<br>Move the mouse | lock circle (resize handles)  |
| Ctrl + Left click +                   | snap to angle steps           |
| Move the mouse                        | (arc/segment handles)         |
| Esc                                   | deselect                      |

### Star tool

| Left click + Move<br>the mouse                    | draw a star                             |
|---------------------------------------------------|-----------------------------------------|
| Ctrl + Left click +<br>Move the mouse             | snap star to angle steps                |
| Left click                                        | click an object to select               |
| Alt + Left click                                  | select under                            |
| Shift + Left click                                | toggle selection                        |
| Left click + Move<br>the mouse                    | drag a handle to vary the star<br>shape |
| Ctrl + Left click +<br>Move the mouse             | keep star rays radial (no skew)         |
| Shift + Left click +<br>Move the mouse            | round the star                          |
| Shift + Left click                                | remove rounding                         |
| Alt + Left click +<br>Move the mouse              | randomize the star                      |
| Alt + Left click or<br>Ctrl + Alt + Left<br>click | remove randomization                    |
| Esc                                               | deselect                                |

## Spiral tool

| Left click + Move<br>the mouse        | draw a spiral                             |
|---------------------------------------|-------------------------------------------|
| Ctrl + Left click +<br>Move the mouse | snap spiral to angle steps                |
| Left click                            | click an object to select                 |
| Alt + Left click                      | select under                              |
| Shift + Left click                    | toggle selection                          |
| Left click + Move<br>the mouse        | roll/unroll from inside (inner<br>handle) |
| Alt + Left click +<br>Move the mouse  | converge/diverge (inner handle)           |
| Alt + Left click or                   | reset divergence (inner handle)           |

| Ctrl + Alt + Left<br>click             |                                            |
|----------------------------------------|--------------------------------------------|
| Shift + Left click                     | zero inner radius (inner handle)           |
| Left click + Move<br>the mouse         | roll/unroll from outside (outer<br>handle) |
| Shift + Left click +<br>Move the mouse | scale/rotate (outer handle)                |
| Ctrl + Left click +<br>Move the mouse  | snap handles to angle steps                |
| Esc                                    | deselect                                   |

## Zoom tool

| Left click                     | zoom in            |
|--------------------------------|--------------------|
| Shift + Left click             | zoom out           |
| Left click + Move<br>the mouse | zoom into the area |

## Pencil tool

| Left click + Move<br>the mouse         | draw a freehand line         |
|----------------------------------------|------------------------------|
| Shift + Left click +<br>Move the mouse | add to selected path         |
| Shift + Left click +<br>Move the mouse | temporarily disable snapping |

## Pen (Bezier) tool

| Left click                             | create a sharp node                      |
|----------------------------------------|------------------------------------------|
| Shift + Left click                     | add to selected path                     |
| Left click + Move<br>the mouse         | create a bezier node with two<br>handles |
| Shift + Left click +<br>Move the mouse | move only one handle                     |
| Ctrl + Left click +<br>Move the mouse  | snap the handle to angle steps           |
| Arrow keys                             | move last node by the nudge distance     |
| Shift + Arrow keys                     | move last node by 10x nudge<br>distance  |
| Alt + Arrow keys                       | move last node by 1 pixel                |
| Alt + Shift + Arrow<br>keys            | move last node by 10 pixels              |
|                                        |                                          |

| Shift + L                          | make last segment line             |
|------------------------------------|------------------------------------|
| Shift + U                          | make last segment curve            |
| Enter or Right click or clickclick | finish current line                |
| Esc or Ctrl + Z                    | cancel current line                |
| Backspace or Del                   | erase last segment of current line |

## Calligraphy

| Left click + Move<br>the mouse | draw a calligraphic line                      |
|--------------------------------|-----------------------------------------------|
| Left arrow / Right<br>arrow    | adjust pen width                              |
| Up arrow / Down<br>arrow       | adjust pen angle                              |
| Esc                            | deselect                                      |
| Left click + Move<br>the mouse | create gradient                               |
| Double click                   | create default gradient                       |
| Tab                            | select next handle                            |
| Shift + Tab                    | select previous handle                        |
| Arrow keys                     | move selected handle by the nudge distance    |
| Shift + Arrow keys             | move selected handle by 10x<br>nudge distance |
| Alt + Arrow keys               | move selected handle by 1 pixel               |
| Alt + Shift + Arrow<br>keys    | move selected handle by 10 pixels             |
| Esc                            | deselect handle                               |
| Left click + Left<br>click     | open gradient editor                          |
| Shift + R                      | reverse gradient definition                   |
| Left click                     | click an object to select                     |
| Alt + Left click               | select under                                  |
| Shift + Left click             | toggle selection                              |

## Dropper tool

| Left click                     | pick fill color      |
|--------------------------------|----------------------|
| Shift + Left click             | pick stroke color    |
| Left click + Move<br>the mouse | average fill color   |
| Shift + Left click +           | average stroke color |

| Move the mouse                     |                              |
|------------------------------------|------------------------------|
| Alt + Left click                   | pick inverse color           |
| Ctrl + C                           | copy color                   |
| Text tool                          |                              |
| Left click                         | create/select a text object  |
| Esc                                | deselect the text object     |
| Arrow keys                         | move cursor by one character |
| Ctrl + Left arrow /<br>Right arrow | move cursor by one word      |
| Ctrl + Up arrow /<br>Down arrow    | move cursor by one paragraph |
| Home or End                        | go to beginning/end of line  |
| Ctrl + Home or<br>Ctrl + End       | go to beginning/end of text  |
| Left click + Move<br>the mouse     | create flowed text           |
| Left click + Move<br>the mouse     | adjust frame size            |
|                                    |                              |

| Ctrl + Left click +<br>Move the mouse | lock width, height, or ratio of<br>frame |
|---------------------------------------|------------------------------------------|
| Alt + W                               | flow text into frame                     |
| Alt + Shift + W                       | unflow text from frame                   |
| Shift + D                             | select external frame                    |
| Shift + D                             | select path from text                    |
| Enter                                 | start a new line or paragraph            |
| Ctrl + U                              | toggle Unicode entry                     |
| Ctrl + Space                          | insert no-break space                    |
| Left click + Move<br>the mouse        | select text                              |
| Shift + Arrow keys                    | select text by character                 |
| Ctrl + Shift +<br>Arrow keys          | select text by word                      |
| Shift + Home                          | select to beginning of line              |
| Shift + End                           | select to end of line                    |
| Ctrl + Shift +<br>Home                | select to beginning of text              |
| Ctrl + Shift + End                    | select to end of text                    |
| Double click                          | select word                              |
| Click three times<br>(rapidly)        | select line                              |
| Ctrl + A                              | select all text                          |

| Ctrl + B                    | make selection bold                       |
|-----------------------------|-------------------------------------------|
| Ctrl + I                    | make selection italic                     |
| Alt + >                     | expand line/paragraph by 1 pixel          |
| Shift + Alt + >             | expand line/paragraph by 10<br>pixels     |
| Alt + <                     | contract line/paragraph by 1<br>pixel     |
| Shift + Alt + <             | contract line/paragraph by 10 pixels      |
| Ctrl + Alt + >              | make the text object taller by 1 pixel    |
| Shift + Ctrl + Alt + >      | make the text object taller by 10 pixels  |
| Ctrl + Alt + <              | make the text object shorter by 1 pixel   |
| Shift + Ctrl + Alt +<br><   | make the text object shorter by 10 pixels |
| Alt + Arrow keys            | shift characters by 1 pixel               |
| Shift + Alt + Arrow<br>keys | shift characters by 10 pixels             |
| Ctrl + [ or Ctrl + ]        | rotate character(s) by 90<br>degrees      |
| Alt + [ or Alt + ]          | rotate character(s) by 1 pixel            |

Last modification: 4/3/2021 11:35:25 AM

More information: defkey.com/ur/inkscape-shortcuts

Customize this PDF...